## お支払いについて(クレジット決済・銀行振込)

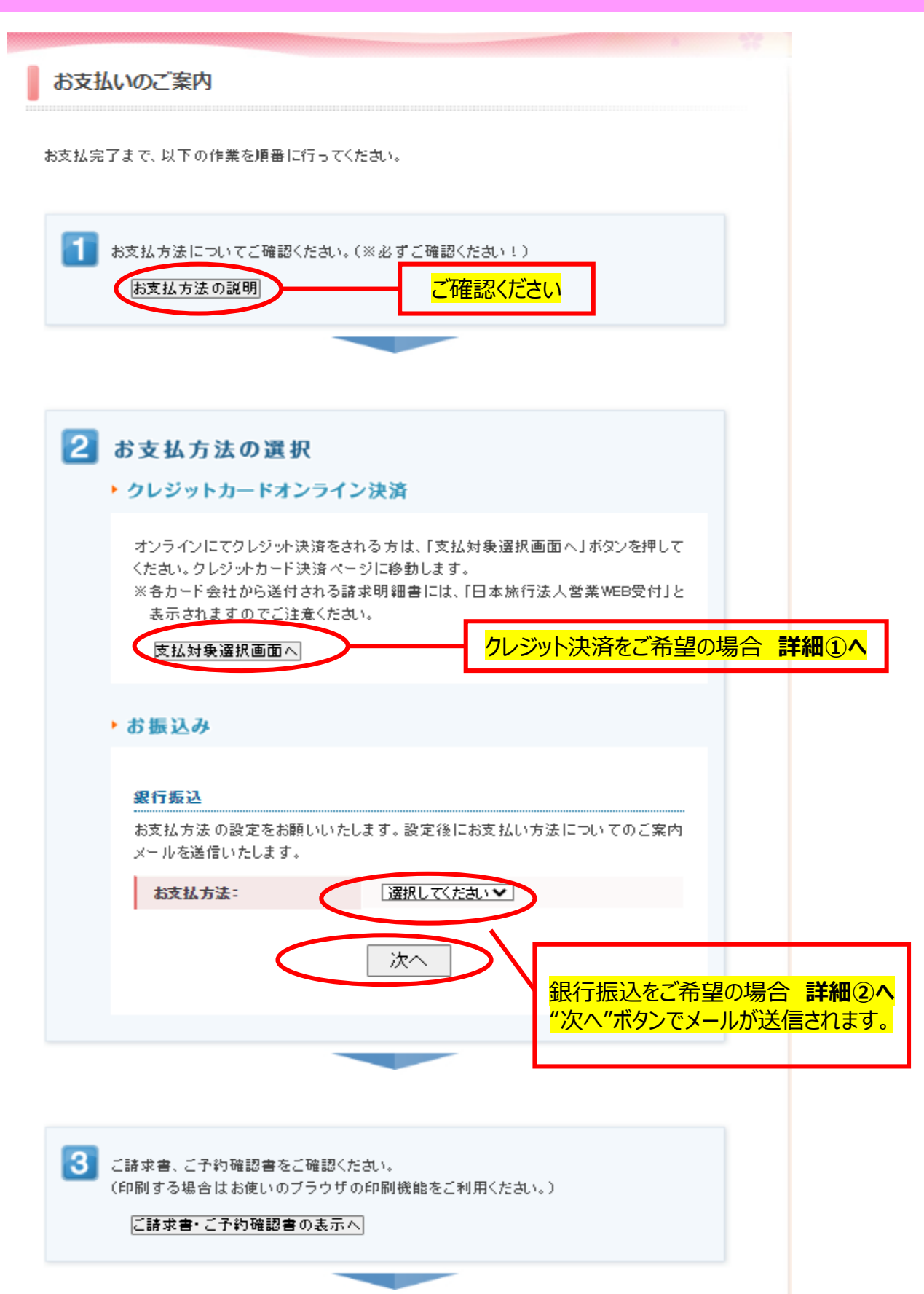

## お支払いについて(クレジット決済・銀行振込):クレジット決済詳細①

### お支払いのご案内

#### 予約内容検索

(1)

| 種別  | ▼ 7全 |
|-----|------|
| 利用者 | 全て   |

お支払いになる項目を右端の「選択」チェックから選び、「お申込内容を確認する」ボタンをクリックして 内容をご確認ください。

確認しましたら「表示されたページを保存し、内容を確認し、同意しました。」「にチェックを入れていただき、「申込を確定する」ボタンを押してください。

お申込内容を変更頂く場合、受付番号を押していただくとお申込画面にて変更ができます。

| 受付<br>番号   | 檀        | 的       | 氏名/内容 | 料金      | お支払い額 | 選択       |
|------------|----------|---------|-------|---------|-------|----------|
| <u>e5</u>  | 学会事前参加登録 |         | 日旅 太郎 | 11,000円 | 四     | <b>~</b> |
| <u>e8</u>  | 学会事前参加登録 |         | 日旅 花子 | 11,000円 | 四     | <b>~</b> |
| <u>e15</u> | 学会事前参加登録 |         | 日旅 次郎 | 四       | 四     |          |
| <u>h8</u>  | ホテル予約    |         | 日旅 太郎 | 35,200円 | 四     | <b>~</b> |
| <u>s6</u>  | コンベンション  | (ツアー)予約 | 日旅 太郎 | 12,000円 | 四     | <b>~</b> |
| <u>s6</u>  | コンベンション  | (ツアー)予約 | 日旅 花子 | 12,000円 | 四     | <b>~</b> |
| <u>s7</u>  | コンベンション  | (ツアー)予約 | 日旅 一郎 | 3,000円  | 四     |          |
| <u>s7</u>  | コンベンション  | (ツアー)予約 | 日旅 次郎 | 9,000円  | 四     |          |

「選択」のチェックボックスにチェックが入って いる申込者の決済を行います。

※チェックを外して代表者のみ、同行者 のみ、参加登録費のみなどの決済も可 能です。

※既に支払い済みの料金は"お支払額" に反映されます。反映までに少々タイムラ グが生じる場合がございます。

※支払い後に「同行者の追加」を行った 場合も、こちらの画面に支払い対象者と して追加表示されます。

お申込内容

✓表示されたページを保存し、内容を確認し、同意しました。

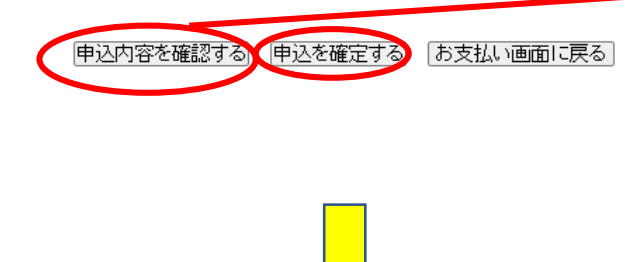

申込内容(決済内容)に間違いがなければ "申込を確定する"を押してください。

| 選択内容の合計な<br>(予約確認書)                             | などが確認できます。                   |
|-------------------------------------------------|------------------------------|
| こ予約                                             | 確認書                          |
| お問合せ番号:009326-4045875<br>日本統行東北 仙台支店<br>日旅 太郎 様 | 株式会社日本旅行東北 仙台支店<br>支店長 吾妻 伸二 |

八云石 第60回日本赤十字社医学会総会

|                          | ご利                               | 用金額                                          | お支払い額                                                      | 残額        |       |
|--------------------------|----------------------------------|----------------------------------------------|------------------------------------------------------------|-----------|-------|
|                          |                                  | ¥ 81,200                                     | ¥O                                                         | ¥ 81,200  |       |
| 受付                       | 番号                               |                                              | 利用者/内容備考                                                   | ご利用額      | お支払い額 |
| 01:学会事前参<br>95           | 加登録                              | 日旅 太郎(ニチリョ らロウ)[(抄録集付き)<br>事前学会参加費(¥11,000)] |                                                            |           | i ¥0  |
|                          | 2024/4/9                         | -                                            |                                                            |           |       |
| )1:学会事前参<br>8            | 加登錄                              | 日旅 花子(ニチリ<br>事前学会参加費                         | 'ヨハナコ)[(抄録集付き)<br>(¥11,000)]                               | ¥ 11,00   | ) ¥0  |
|                          | 2024/4/18                        | -                                            |                                                            |           |       |
| )2宿)自<br>18              |                                  | 日旅太郎(ニチリ                                     | la タロウ)                                                    | ¥ 35,201  | ) ¥0  |
|                          | 2024/4/9                         | ダイワロイネットオ<br>ル禁煙) 1名1室<br>2024/10/16(水)く     | ドテル/仙台西□PREMIER(1)泊朝食<br>¥ 17,600>                         | 付きモデレートダブ |       |
|                          | 2024/4/9                         | ダイワロイネットオ<br>ル禁煙) 1名1室<br>2024/10/17(木)く     | ドテル/仙台西□PREMIER(1)白朝倉<br>¥ 17,600>                         | 付きモデレートダブ |       |
| 04:コンベンショ<br>アー)予約<br>:6 | ンペンション 〈ツ<br>戸参約 日旅 太郎(ニチリョ タロウ) |                                              | ¥ 12,001                                                   | ) ¥0      |       |
|                          | 2024/5/1                         | 【Bコース】日本三                                    | .景松島コース 2024/10/18<¥12.                                    | 000>      |       |
| )4:コンベンショ<br>アー)予約<br>:6 | く                                | 日旅 花子(ニチリ                                    | ョ ハナコ)                                                     | ¥ 12.00   | ) ¥0  |
|                          | 2024/5/1                         | 【Bコース】日本三                                    | -<br>-<br>-<br>-<br>-<br>-<br>-<br>-<br>ス 2024/10/18<¥ 12, | 300>      |       |

お支払いについて(クレジット決済・銀行振込):クレジット決済詳細①

2

| ▶ カード番号、有効期限を入力してください。                                                                                                    |
|----------------------------------------------------------------------------------------------------|
| <b>カード番号:</b> (半角数字) ※お手持ちのクレジットカードの表示にかかわらず、カード番号 を左詰めで入力してください。                                                                                   |
| <b>有効期限: Of ▼</b> 月/ 2024 ▼ 年<br>※カードに記載されている有効期限をご確認のうえ、月/年の<br>順番で入力してください。                                                                       |
| <b>カード保有者名:</b><br>(例: TARO NIHON)<br>※半角英大文字で入力してください。                                                                                             |
| あ支払い金額: 81,200円<br>※お支払い金額がの円の場合は、各種予約(参加登録、宿<br>泊予約等)が完了しておりません。<br>今一度、該当ページより予約をしていただきますよう宜しくお<br>願い申し上げます。<br>※注意<br>ご自身でお支払い金額の訂正はされないようにお願い致し |
|                                                                                                    |
| ・お支払い内容、およびカード番号・有効期限などのご入力内容を再度ご確認のうえ、「決済」ボタンを押してください。                                                                                             |
| ▶ パスワード認証のためにクレジットカード会社のサイトに遷移する場合がありま<br>す。                                                                                                    |
| 決済<br>※2回以上クリックしないでください。                                                                                                    |
| カード情報を入力し、決済に進んでください。                                                                                                    |

# お支払いについて(クレジット決済・銀行振込):銀行振込詳細②

| _                                                                                                    |                                                                                                    |                                                                                                    | -                |                                                                                                    |
|----------------------------------------------------------------------------------------------------|----------------------------------------------------------------------------------------------------|----------------------------------------------------------------------------------------------------|------------------|----------------------------------------------------------------------------------------------------|
| ) 第60回日本                                                                                                    | 赤十字社医学会総会 決                                                                                                    | 快済方法のご連絡 ゝ                                                                                                    |                  | ****                                                                                                    |
| taikai ircms60@                                                                                                    | nta.co.ip                                                                                                    |                                                                                                    |                  | の文仏力法の選択                                                                                                    |
| To 自分 ▼                                                                                                    |                                                                                                    |                                                                                                    |                  | ・ ラレジッドカードオンライン 灰海                                                                                                    |
| *******                                                                                                    | ****************                                                                                                    | * * * * * * * *                                                                                                    |                  | オンラインにてクレジット決済をされる方は、「支払対象選択画面へ」ボタンを押して                                                                                                    |
| このメールは、株式<br>『第60回日本赤十5                                                                                                    | 『会社日本旅行東北 仙台支店<br>\$社医学会総会』事前参加登録お由込/                                                                                                    | みサイト                                                                                                    |                  | ください。クレジットカード決済ページに移動します。                                                                                                    |
| (https://va.apollon.                                                                                                    | <u>.nta.co.jp/jrcms60/</u> ) からお申し込み頂                                                                                                    | いた方へ、                                                                                                    |                  | ※各カード会社から送付される諸求明細書には、「日本旅行法人営業WEB受付」と<br>ままされますのでごはきくおか。                                                                                                    |
| 自動的に送信されて                                                                                                    | (おります。                                                                                                    |                                                                                                    |                  |                                                                                                    |
| このメールに心当た<br>taikai_ircms60@nta                                                                                                    | こりのない場合やこ不明な点かめる場合<br>a co ipまでご連絡下さい。                                                                                                    | 合は、大変お手数ですか                                                                                                    |                  | 支払対象選択画面へ                                                                                                    |
| *******                                                                                                    | *****                                                                                                    | * * * * * * * *                                                                                                    |                  |                                                                                                    |
|                                                                                                    |                                                                                                    |                                                                                                    |                  | ▶お振込み                                                                                                    |
| 日旅 太郎 様                                                                                                    |                                                                                                    |                                                                                                    | N                |                                                                                                    |
| お支払い方法のお申                                                                                                    | 自し込みを承りました。                                                                                                    |                                                                                                    |                  | 现行集动                                                                                                    |
| 0550240 7572405051                                                                                                    |                                                                                                    |                                                                                                    |                  |                                                                                                    |
| 下記の内容でご登録                                                                                                    | ≹を承りました。ご確認ください。                                                                                                    |                                                                                                    |                  | お文払方法の設定をお願いいたします。設定後にお文払い方法についてのご案内<br>メールを送信いたします。                                                                                                    |
| =====================================                                                                                                    | · = = = = = = = = = = = = = = = = = = =                                                                                                    | ======                                                                                                    |                  |                                                                                                    |
| □お問い合わせ番号                                                                                                    | 009326-4045875                                                                                                    |                                                                                                    |                  | お支払方法: 選択してくたさい▼                                                                                                    |
| □お支払い方法:銀行                                                                                                    | 亍振込                                                                                                    |                                                                                                    |                  |                                                                                                    |
| みずほ銀行 二十三章                                                                                                    | 弓支店                                                                                                    |                                                                                                    |                  | 次へ                                                                                                    |
| 普通口座 2776163                                                                                                    |                                                                                                    |                                                                                                    |                  |                                                                                                    |
| 口座名 株式会社 日:                                                                                                    | 本旅行 ※ATM表示:力)ニホンリョ:                                                                                                    | コウ<br>                                                                                                    |                  |                                                                                                    |
|                                                                                                    |                                                                                                    |                                                                                                    |                  |                                                                                                    |
| お支払方法について                                                                                                    | こは以下をご覧ください。                                                                                                    |                                                                                                    |                  |                                                                                                    |
| <u>nttps://va.apollon.nt</u><br>ご請求内容・ご入余                                                                                                    | <u>(a.co.jp/jrcms60/jono?MODE=kessai&amp;)</u><br>合履歴の確認は以下をご覧ください。                                                                                                    | language=u                                                                                                    |                  |                                                                                                    |
| https://va.apollon.nt                                                                                                    | ta.co.jp/jrcms60/kessai?MODE=form&l                                                                                                    | language=0                                                                                                    |                  |                                                                                                    |
|                                                                                                    |                                                                                                    |                                                                                                    | 3                | ご請求書、ご予約確認書をご確認ください。                                                                                                    |
| 株式会社日本旅行東                                                                                                    |                                                                                                    | * * * * * * * * *                                                                                                    |                  | (印刷する場合はお使いのブラウザの印刷機能をご利用ください。)                                                                                                    |
| 『第60回日本赤十雪                                                                                                    | F社医学会総会』デスク                                                                                                    |                                                                                                    |                  | ご請求書・ご予約確認書の表示へ                                                                                                    |
| 【住所】仙台市青舞                                                                                                    | N区中央4」目7-22 字校法人北杜字園                                                                                                    | 中央6号館5階                                                                                                    |                  |                                                                                                    |
| A                                                                                                    |                                                                                                    | 2+ロベム エセミカン                                                                                                    | こ ちごそ (= + や + - | +                                                                                                    |
|                                                                                                    | ノ虾1」 抓込をこき                                                                                                    | 封穴板、唯応メ                                                                                                    | ールハンス1801によ      | 9.                                                                                                    |
| Ū                                                                                                    |                                                                                                    |                                                                                                    |                  |                                                                                                    |
| (1)                                                                                                    | 回度お支払い通                                                                                                    | り面から"ご請求                                                                                                    | え書・ご予約確認         | 書の表示へ"を選択してください。                                                                                                    |
| (1)                                                                                                    | )再度お支払い通                                                                                                    | <b>自由から"ご請</b> 求                                                                                                    | く書・ご予約確認         | 書の表示へ"を選択してください。                                                                                                    |
| (1                                                                                                    | の再度お支払い通                                                                                                    | り面から"ご請求                                                                                                    | え書・ご予約確認         | 書の表示へ"を選択してください。                                                                                                    |
| (1                                                                                                    | ②再度お支払い過                                                                                                    | り面から"ご請求                                                                                                    | え書・ご予約確認         | 書の表示へ"を選択してください。                                                                                                    |
| (1)                                                                                                    | 〕再度お支払い過                                                                                                    | <b>山</b> 面から"ご請求                                                                                                    | え書・ご予約確認         | 書の表示へ"を選択してください。                                                                                                    |
| (1                                                                                                    | 〕再度お支払い値                                                                                                    | <b>ഖ</b> 面から"こ請求                                                                                                    | え書・ご予約確認         | 書の表示へ"を選択してください。                                                                                                    |
| 2                                                                                                    | 〕再度お支払い値                                                                                                    | <b>ഖ</b> 面から"こ請求                                                                                                    | マージャンション         | 書の表示へ"を選択してください。                                                                                                    |
| 3                                                                                                    | 〕再度お支払い値                                                                                                    | <b>ഖ</b> 面から"こ請求                                                                                                    | マーション            | 書の表示へ"を選択してください。                                                                                                    |
| 3                                                                                                    | 〕再度お支払い値                                                                                                    | <b>ഖ</b> 面から"こ請求                                                                                                    | マークション           | 書の表示へ"を選択してください。                                                                                                    |
| 3                                                                                                    | ②再度お支払い値                                                                                                    | <b>ഖ</b> 面から"こ請求                                                                                                    | え書・ご予約確認         | 書の表示へ"を選択してください。                                                                                                    |
| (1)<br>(2)<br>3)<br>お支払いのご案                                                                                                    | )再度お支払い値                                                                                                    | <b>ഖ</b> 面から"こ請求                                                                                                    | え書・ご予約確認         | 書の表示へ"を選択してください。                                                                                                    |
| (1<br>(2)<br>お支払いのご案                                                                                                    | 》再度お支払い                                                                                                    | <b>ഖ</b> 面から"こ請求                                                                                                    | え書・ご予約確認         | 書の表示へ"を選択してください。                                                                                                    |
| <ul> <li>(1)</li> <li>(2)</li> <li>(2)</li> <li>(3)</li> <li>(4)</li> <li>(4)</li> <li>(4)</li> <li>(5)</li> <li>(4)</li> <li>(5)</li> <li>(5)</li> <li>(6)</li> <li>(6)</li> <li>(7)</li> <li>(7)</li></ul> | 》再度お支払い                                                                                                    | <b>ഖ</b> 面から"こ請求                                                                                                    |                  | 書の表示へ"を選択してください。                                                                                                    |
| <ul> <li>(2)</li> <li>(2)</li> <li>(3)</li> <li>(4)</li> <li>(4)</li> <li>(5)</li> <li>(4)</li> <li>(5)</li> <li>(6)</li> <li>(6)</li> <li>(7)</li> <li>(7)</li></ul> | ②再度お支払い値 内                                                                                                    | <b>自面から"ご請</b> 求                                                                                                    |                  | 書の表示へ"を選択してください。<br>「選択」のチェックボックスにチェックが入って                                                                                                    |
| 2<br>2<br>3<br>お支払いのご案<br>予約内容検索<br>種別<br>利用者                                                                                                    |                                                                                                    | <b>画面から"ご請</b> 求                                                                                                    |                  | 書の表示へ"を選択してください。<br>「選択」のチェックボックスにチェックが入って                                                                                                    |
| 2<br>3<br>お支払いのご案<br>予約内容検索<br>種別<br>利用者                                                                                                    |                                                                                                    | 国面から"ご請求                                                                                                    |                  | 書の表示へ"を選択してください。<br>「選択」のチェックボックスにチェックが入って<br>いる申込者の決済を行います。                                                                                                    |
| <ul> <li>(1)</li> <li>(2)</li> <li>(2)</li> <li>(2)</li> <li>(2)</li> <li>(3)</li> <li>(4)</li> <li>(4)</li> <li>(4)</li> <li>(5)</li> <li>(4)</li> <li>(5)</li> <li>(5)</li> <li>(5)</li> <li>(6)</li> <li>(7)</li> <li>(7)</li></ul> |                                                                                                    | ■面から"ご請求                                                                                                    |                  | 書の表示へ"を選択してください。<br>「選択」のチェックボックスにチェックが入って<br>いる申込者の決済を行います。                                                                                                    |
| <ul> <li>(2)</li> <li>(2)</li> <li>(2)</li> <li>(2)</li> <li>(2)</li> <li>(3)</li> <li>(4)</li> <li>(4)</li> <li>(5)</li> <li>(4)</li> <li>(5)</li> <li>(5)</li> <li>(5)</li> <li>(6)</li> <li>(7)</li> <li>(7)</li></ul> | 内度お支払い値          内         (室て 、         (室て 、)         認書のどちらかを選択してください。                                                                                                    | <b>画面から"ご請</b> 求                                                                                                    |                  | 書の表示へ"を選択してください。<br>「選択」のチェックボックスにチェックが入って<br>いる申込者の決済を行います。                                                                                                    |
| <ul> <li>▲</li> <li>②</li> <li>● お支払いのご案</li> <li>● 予約内容検索</li> <li>種 別</li> <li>利用者</li> <li>1.ご請求書、ご予約確</li> <li>●ご請求書、○ご</li> </ul>                                                                                                    | <ul> <li>再度お支払い値</li> <li>病</li> <li>(全て ~</li> <li>(全て ~)</li> <li>(認書のどちらかを選択してください。</li> <li>「芥約確認書</li> </ul>                                                                                                    | 自面から"ご請求                                                                                                    |                  | 書の表示へ"を選択してください。<br>「選択」のチェックボックスにチェックが入って<br>いる申込者の決済を行います。<br>※チェックを外して代表者のみ、同行者                                                                                                    |
| <ul> <li>         3)     </li> <li>         お支払いのご案目     </li> <li>         予約内容検索     </li> <li>         種別         利用者     </li> <li>         1.ご請求書、ご予約確     </li> <li>         ②ご請求書、ご予約確     </li> </ul>                                                                                                    | <ul> <li>再度お支払い値</li> <li>内</li> <li>(全て ~</li> <li>(全て ~)</li> <li>認書のどちらかを選択してください。</li> <li>:予約確認書</li> <li>認書の必名を変更される方は下記の種様</li> </ul>                                                                                                    | <ul> <li>国面から"ご請求</li> <li>「</li> <li>()         ()         ()         ()         ()         ()         ()         ()         ()         ()         ()         ()         ()         ()         ()         ()         ()         ()         ()         ()         ()         ()         ()         ()         ()         ()         ()         ()         ()         ()         ()         ()         ()         ()         ()         ()         ()         ()         ()         ()         ()         ()         ()         ()         ()         ()         ()         ()         ()         ()         ()         ()         ()         ()         ()         ()         ()         ()         ()         ()         ()         ()         ()         ()         ()         ()         ()         ()         ()         ()         ()         ()         ()         ()         ()         ()         ()         ()         ()         ()         ()         ()         ()         ()         ()         ()         ()         ()         ()         ()         ()         ()         ()         ()         ()         ()         ()         ()         ()         ()         ()         ()         ()         ()         ()         ()         ()         ()         ()         ()         ()</li></ul>                                                                                                    |                  | 書の表示へ"を選択してください。<br>「選択」のチェックボックスにチェックが入って<br>いる申込者の決済を行います。<br>※チェックを外して代表者のみ、同行者<br>のみ、参加登録費のみなどの決済も可                                                                                                    |
| <ul> <li>お支払いのご案目</li> <li>お支払いのご案目</li> <li>予約内容検索</li> <li>種別</li> <li>利用者</li> <li>1.ご請求書、ご予約確</li> <li>●ご請求書、ご予約確</li> <li>●ご請求書、ご予約確</li> <li>目査添写更北 価部</li> </ul>                                                                                                    | <ul> <li>再度お支払い値</li> <li>(全て、マ)</li> <li>(注て、マ)</li> <li>(読書のどちらかを選択してください。</li> <li>(予約確認書</li> <li>(読書の宛名を変更される方は下記の欄)</li> <li>支店</li> </ul>                                                                                                    |                                                                                                    |                  | 書の表示へ"を選択してください。<br>「選択」のチェックボックスにチェックが入って<br>いる申込者の決済を行います。<br>※チェックを外して代表者のみ、同行者<br>のみ、参加登録費のみなどの決済も可                                                                                                    |
| <ul> <li>お支払いのご案目</li> <li>お支払いのご案目</li> <li>予約内容検索</li> <li>種別</li> <li>利用者</li> <li>1.ご請求書、ご予約確</li> <li>●ご請求書、ご予約確</li> <li>●ご請求書、ご予約確</li> <li>●ご請求書、ご予約確</li> <li>目示太原情報: ((4)</li> </ul>                                                                                                    | <ul> <li> <b>内</b> <ul> <li> <b>東度お支払い</b> </li> <li> <b>東</b> </li> <li> <b>東</b> </li> <li> <b>東</b><br/><b>東</b><br/><b>東</b><br/><b>東</b><br/><b>東</b><br/><b>東</b><br/><b>東</b><br/><b>東</b><br/><b>東</b><br/><b>東</b><br/><b>東</b><br/><b>東</b><br/><b>東</b><br/><b>東</b><br/><b>東</b><br/><b>東</b><br/><b>東</b><br/><b>東</b><br/><b>東</b><br/><b>東</b><br/><b>東</b><br/><b>大</b><br/><b>大</b><br/><b>大</b><br/><b>大 大</b></li></ul></li></ul>                                                                                                    | <b>自由から"ご請</b> 求<br>「<br>「<br><sup>- </sup><br><sup>- </sup><br><sup>- </sup><br><sup>- </sup><br><sup>- </sup><br><sup>- </sup>                                                                                                    |                  | 書の表示へ"を選択してください。<br>「選択」のチェックボックスにチェックが入って<br>いる申込者の決済を行います。<br>※チェックを外して代表者のみ、同行者<br>のみ、参加登録費のみなどの決済も可<br>能です。                                                                                                    |
| <ul> <li>お支払いのご案</li> <li>お支払いのご案</li> <li>予約内容検索</li> <li>種別</li> <li>利用者</li> <li>1.ご請求書、ご予約確</li> <li>①ご請求書、ご予約確</li> <li>②ご請求書、ご予約確</li> <li>目本無行算兆(価容)</li> <li>目旅大郎様(価容)</li> </ul>                                                                                                    | 内度お支払い値          ▲            金て             金て             金で             金で             金で             金で             金で             金で             金で             金で             金で             金で             金で             金で             金で                 金で <th><ul> <li>国面から"ご請求</li> <li><sup>-</sup> 一、一、一、一、一、一、一、一、一、一、一、一、一、一、一、一、一、一、一、</li></ul></th> <th></th> <th>書の表示へ"を選択してください。<br/>「選択」のチェックボックスにチェックが入って<br/>いる申込者の決済を行います。<br/>※チェックを外して代表者のみ、同行者<br/>のみ、参加登録費のみなどの決済も可<br/>能です。</th>                                                                                                    | <ul> <li>国面から"ご請求</li> <li><sup>-</sup> 一、一、一、一、一、一、一、一、一、一、一、一、一、一、一、一、一、一、一、</li></ul>                                                                                                    |                  | 書の表示へ"を選択してください。<br>「選択」のチェックボックスにチェックが入って<br>いる申込者の決済を行います。<br>※チェックを外して代表者のみ、同行者<br>のみ、参加登録費のみなどの決済も可<br>能です。                                                                                                    |
| <ul> <li>お支払いのご案</li> <li>お支払いのご案</li> <li>予約内容検索</li> <li>運 別</li> <li>利用者</li> <li>1.ご請求書、ご予約確</li> <li>①ご請求書、ご予約確</li> <li>②ご請求書、ご予約確</li> <li>日本版行算形 価合</li> </ul>                                                                                                    | 内度お支払い値          ▲            金て             金て             金で             金で                                                                                                    | <b>国面から"ご請</b> 求                                                                                                    |                  | 書の表示へ"を選択してください。<br>「選択」のチェックボックスにチェックが入って<br>いる申込者の決済を行います。<br>※チェックを外して代表者のみ、同行者<br>のみ、参加登録費のみなどの決済も可<br>能です。                                                                                                    |
| <ul> <li>お支払いのご案</li> <li>予約内容検索</li> <li>登別</li> <li>利用者</li> <li>1.ご請求書、ご予約確</li> <li>①ご請求書、ご予約確</li> <li>④ご請求書、ご予約確</li> <li>目素原行軍兆価容</li> <li>日素原行軍兆価容</li> <li>3.表示させたい項目を<br/>本細 マノビネい</li> </ul>                                                                                                    | 内             全て               金で               金で               記書のどちらかを選択してください。               記書のどちらかを選択してください。           ・             記書のの名を変更される方は下記の欄           返居             法端の「選択」チェックから遠び、下の「ご           ・         ないの意び、下の「ご                                                                                                    | <ul> <li>国面から"ご請求</li> <li>「         「         「         「</li></ul>                                                                                                    |                  | 書の表示へ"を選択してください。<br>「選択」のチェックボックスにチェックが入って<br>いる申込者の決済を行います。<br>※チェックを外して代表者のみ、同行者<br>のみ、参加登録費のみなどの決済も可<br>能です。<br>※既に支払い済みの料金は"お支払額"                                                                                                    |
| <ul> <li>お支払いのご案</li> <li>予約内容検索</li> <li>登別</li> <li>利用者</li> <li>1.ご請求書、ご予約確</li> <li>①ご請求書、ご予約確</li> <li>② ご請求書、ご予約確</li> <li>② ご請求書、ご予約確</li> <li>③ ご請求書、ご予約確</li> <li>③ ご請求書、ご予約確</li> <li>③ 表示させたい項目を<br/>を押してください。</li> </ul>                                                                                                    | 内<br>(金て ▼<br>(金て ▼)<br>認書のどちらかを選択してください。<br>ご予約確認書<br>認書のだちらかを選択してください。<br>ご予約確認書<br>認書のだちらかを選択してください。<br>ごうわ確認書<br>認書のだちらかを選択してください。<br>ごうわ確認書<br>認書のだちらかを選択してください。<br>ごうわ確認書<br>認書のだちらかを選択してください。<br>ごうわ確認書<br>認書のだちらかを選択してください。<br>こうわ確認書<br>認書のだちらかを選択してください。<br>こうわず確認書                                                                                                    | <ul> <li>国面から"ご請求</li> <li>「現名をご入力べださい。</li> <li>「読名をご入力べださい。</li> <li>「請求書・ご予約確認書の表示」ボタ</li> <li>□入金履歴を表示</li> </ul>                                                                                                    |                  | 書の表示へ"を選択してください。<br>「選択」のチェックボックスにチェックが入って<br>いる申込者の決済を行います。<br>※チェックを外して代表者のみ、同行者<br>のみ、参加登録費のみなどの決済も可<br>能です。<br>※既に支払い済みの料金は"お支払額"<br>に反映されます。反映までに少々タイムラ                                                                              |
| お支払いのご案   予約内容検索   極別   利用者   1.ご請求書、ご予約確   ②ご請求書、ご予約確   ②ご請求書、ご予約確   日素気行算.光価合記   日素気行算.化価合記   日素気行算.化価合記   日素気行算.化価合記   3.表示させたい項目を   次規                                                                                                    | 内度お支払い値       「全て ✓       「全て ✓       「全て ✓       「全て ✓       「金て ✓       「金て ✓       「金丁 ✓       認書のどちらかを選択してください。       「予約確認書       認書のどちらかを選択してください。       「予約確認書       「お前の「選択」チェックから選び、下の「ご       後別 氏名/内容                                                                                                    | 自由から"ご請求                                                                                                    |                  | 書の表示へ"を選択してください。<br>「選択」のチェックボックスにチェックが入って<br>いる申込者の決済を行います。<br>※チェックを外して代表者のみ、同行者<br>のみ、参加登録費のみなどの決済も可<br>能です。<br>※既に支払い済みの料金は"お支払額"<br>に反映されます。反映までに少々タイムラ                                                                              |
| <ul> <li>         3     </li> <li>         お支払いのご案目     </li> <li>         予約内容検索     </li> <li>         愛知     </li> <li>         予約内容検索     </li> <li>         愛知     </li> <li>         予約内容検索     </li> <li>         愛知     </li> <li>         予約内容検索     </li> <li>         愛知     </li> <li>         予約内容検索     </li> <li>         愛知     </li> <li>         予約内容検索     </li> <li>         愛知     </li> <li>         予約内容検索     </li> <li>         愛知     </li> <li>         予約内容検索     </li> <li>         愛知     </li> <li>         利用者     </li> <li>         1. ご請求書、ご子約確     </li> <li>         ○ ご請求書、ご子約確     </li> <li>         ○ ご請求書、ご子約確     </li> <li>         ○ ご請求書、ごう約確     </li> <li>         ○ ご請求書、ごう約確     </li> <li>         ○ ご請求書、ごう約確     </li> <li>         ○ ご請求書、ごう約確     </li> <li>         ○ ご請求書、ごう約確     </li> <li>         ○ ご請求書、ごう約確     </li> <li>         ○ ご請求書、ごう約確     </li> <li>         ○ ご請求書、ごう約確     </li> <li>         ○ ご請求書、ごう約確     </li> <li>         ○ ご請求書、ごう約確     </li> </ul>                                                                                                    | 内度お支払い値          「全て マ         「全て マ         認書のどちらかを選択してください。         「方約確認書         認書の次ちらかを選択してください。         「方約確認書         認書の次ちらかを選択してください。         「方約確認書         読書の見る表更される方は下記の欄         支店         :右端の「選択」チェックから選び、下の「ご         種別       氏名/内容         取過       ロロ・サの                                                                                                    | <ul> <li>国面から"ご請求</li> <li>ご売名をご入力べださい。</li> <li>ご売名をご入力べださい。</li> <li>ごうかり磁記書の表示」ボタ</li> <li>□人金履歴を表述</li> <li>取るため、一般の</li> <li>取るため、一般の</li> <li>取るため、一般の</li> <li>取るため、一般の</li> <li>取るため、</li> </ul>                                                                                                    |                  | 書の表示へ"を選択してください。<br>「選択」のチェックボックスにチェックが入って<br>いる申込者の決済を行います。<br>※チェックを外して代表者のみ、同行者<br>のみ、参加登録費のみなどの決済も可<br>能です。<br>※既に支払い済みの料金は"お支払額"<br>に反映されます。反映までに少々タイムラ<br>グが生じる場合がございます。                                                            |
|                                                                                                    | 内          全て       ▼         (全て       ▼         (全て       ▼         (金で       ▼         (金で       ●         (金で       ●         (金で       ●         (金で       ●         (金で       ●         (金で       ●         (金で       ●         (金で       ●         (金で       ●         (金で       ●         (金で       ● <th><ul> <li>国面から"ご請求</li> <li>「読べ書・ご予約確認書の表示」ボタ</li> <li>「入金履歴を表示</li> <li>「社会履歴を表示</li> <li>「社会履歴を表示</li> </ul></th> <th></th> <th>書の表示へ"を選択してください。<br/>「選択」のチェックボックスにチェックが入って<br/>いる申込者の決済を行います。<br/>※チェックを外して代表者のみ、同行者<br/>のみ、参加登録費のみなどの決済も可<br/>能です。<br/>※既に支払い済みの料金は"お支払額"<br/>に反映されます。反映までに少々タイムラ<br/>グが生じる場合がございます。</th>                                                                                                    | <ul> <li>国面から"ご請求</li> <li>「読べ書・ご予約確認書の表示」ボタ</li> <li>「入金履歴を表示</li> <li>「社会履歴を表示</li> <li>「社会履歴を表示</li> </ul>                                                                                                    |                  | 書の表示へ"を選択してください。<br>「選択」のチェックボックスにチェックが入って<br>いる申込者の決済を行います。<br>※チェックを外して代表者のみ、同行者<br>のみ、参加登録費のみなどの決済も可<br>能です。<br>※既に支払い済みの料金は"お支払額"<br>に反映されます。反映までに少々タイムラ<br>グが生じる場合がございます。                                                            |
| ま支払いのご案目           予約内容検索           種別           利用者           1.ご請求書、ご予約確           ●ご請求書、ご予約確           ●ご請求書、ご予約確           日本旅行東北(研究)           3.表示させたい項目を<br>を押してください。           空           空会事前参加(<br>金)           空会事前参加(<br>金)                                                                                                    | <ul> <li> <b>再度お支払い</b> <ul> <li> <b>内</b> </li> <li></li></ul></li></ul>                                                                                                    | <ul> <li>国面から"ご請求</li> <li>「読べ書・ご予約確認書の表示」ボタ</li> <li>「決全類歴を表:</li> <li>「入全類歴を表:</li> <li>「入全類歴を表:</li> <li>「11,000円 0円 2</li> <li>「11,000円 0円 2</li> <li>「11,000円 0円 2</li> <li>「11,000円 0円 2</li> </ul>                                                                                                    |                  | 書の表示へ"を選択してください。<br>「選択」のチェックボックスにチェックが入って<br>いる申込者の決済を行います。<br>※チェックを外して代表者のみ、同行者<br>のみ、参加登録費のみなどの決済も可<br>能です。<br>※既に支払い済みの料金は"お支払額"<br>に反映されます。反映までに少々タイムラ<br>グが生じる場合がございます。                                                            |
|                                                                                                    | 再度お支払い値         内         (全て、、、、、、、、、、、、、、、、、、、、、、、、、、、、、、、、、、、、                                                                                                    | 国面から"ご請求<br>「 「 「 「 「 「 「 「 「 「 「 「 「 「 」 」 」 」 」                                                                                                    |                  | 書の表示へ"を選択してください。<br>「選択」のチェックボックスにチェックが入って<br>いる申込者の決済を行います。<br>※チェックを外して代表者のみ、同行者<br>のみ、参加登録費のみなどの決済も可<br>能です。<br>※既に支払い済みの料金は"お支払額"<br>に反映されます。反映までに少々タイムラ<br>グが生じる場合がございます。<br>※支払い後に「同行者の追加」を行った                                      |
|                                                                                                    | 再度お支払い値         内            [全て ~ マ         「注て ~ マ            [記書のどちらかを選択してください。          「予浄確認書            [弦音のどちらかを選択してください。          「市う確認書            [弦音のどちらかを選択してください。          「市う確認書            [金衣 ~ マ)             [記書のの名を交更される方は下記の欄)         支店             [活端の「選択」チェックから選び、下の「ご             [私 回販 花子         [品         ]         [品         ]         [日 販 太郎         ]         [日 販 太郎         ]         [日 販 太郎         ]         [日 販 太郎         ]         [日 販 太郎         ]         [日 販 太郎         ]         [日 販 太郎         ]         [日 販 太郎         ]         [日 販 太郎         ]         [日 販 太郎         ]         [日 販         ]         [日 販         ]         [日         ]         [日         ]         [         ]         [                                                                                         | 国面から"ご請求<br>                                                                                                    |                  | 書の表示へ"を選択してください。<br>「選択」のチェックボックスにチェックが入って<br>いる申込者の決済を行います。<br>※チェックを外して代表者のみ、同行者<br>のみ、参加登録費のみなどの決済も可<br>能です。<br>※既に支払い済みの料金は"お支払額"<br>に反映されます。反映までに少々タイムラ<br>グが生じる場合がございます。<br>※支払い後に「同行者の追加」を行った<br>場合も、こちらの画面に支払い対象考と                |
|                                                                                                    | 内度お支払い値          全て       マ         「全て       マ         「全て       マ         「全て       マ         「全て       マ         「全て       マ         「全て       マ         「全て       マ         「全て       マ         「全て       マ         「全て       マ         「全て       マ         「会」       (シーン)         「会」       (シーン)         「会」       (シーン)         「会」       (シーン)         「会」       (シーン)         「会」       (シーン)         「会」       (シーン)         「会」       (シーン)         「会」       (シーン)                                                                                                    | 国面から"ご請求<br>                                                                                                    |                  | 書の表示へ"を選択してください。<br>「選択」のチェックボックスにチェックが入って<br>いる申込者の決済を行います。<br>※チェックを外して代表者のみ、同行者<br>のみ、参加登録費のみなどの決済も可<br>能です。<br>※既に支払い済みの料金は"お支払額"<br>に反映されます。反映までに少々タイムラ<br>グが生じる場合がございます。<br>※支払い後に「同行者の追加」を行った<br>場合も、こちらの画面に支払い対象者と                |
|                                                                                                    | 内<br>(全て ✓<br>(全て ✓<br>(全て ✓<br>(全て ✓)<br>(宝て ✓)<br>記書のどちらかを選択してください。<br>(予約確認書<br>記書の宛名を変更される方は下記の欄)<br>支店<br>活端の「選択」チェックから選び、下の「ご<br>種別 8点本部<br>日族大郎<br>日族大郎<br>日族大郎<br>日族大郎<br>日族大郎<br>日族大郎<br>日族大郎<br>日族大郎                                                                                                    | <ul> <li>国面から"ご請求</li> <li>「読水書・ごうか確認書の表示」</li> <li>「読水書・ごうか確認書の表示」</li> <li>「大金援正を表」</li> <li>「大金援正を表」</li> <li>「大金援正を表」</li> <li>「大金援正を表」</li> <li>「「大金援正を表」</li> <li>「「大金援正を表」</li> <li></li></ul> |                  | 書の表示へ"を選択してください。<br>「選択」のチェックボックスにチェックが入って<br>いる申込者の決済を行います。<br>※チェックを外して代表者のみ、同行者<br>のみ、参加登録費のみなどの決済も可<br>能です。<br>※既に支払い済みの料金は"お支払額"<br>に反映されます。反映までに少々タイムラ<br>グが生じる場合がございます。<br>※支払い後に「同行者の追加」を行った<br>場合も、こちらの画面に支払い対象者と<br>して追加表示されます。 |
|                                                                                                    | 内<br>「全て ✓<br>「全て ✓<br>「全て ✓<br>「全て ✓<br>「全て ✓<br>「全て ✓<br>「か)確認書<br>認書のどちらかを選択してください。<br>「か)確認書<br>認書の完各を変更される方は下記の欄<br>要応<br>「か)確認書<br>記書の完各を変更される方は下記の欄<br>要応<br>「か)確認書<br>記書の完各を変更される方は下記の欄<br>の間<br>たが<br>「か)確認書<br>記書の完各を変更される方は下記の<br>個<br>に<br>たが<br>「か)で<br>記書の<br>に<br>た<br>の<br>に<br>た<br>の<br>に<br>た<br>の<br>に<br>た<br>の<br>に<br>た<br>の<br>に<br>た<br>の<br>に<br>た<br>の<br>に<br>た<br>の<br>に<br>た<br>の<br>に<br>た<br>の<br>に<br>た<br>の<br>に<br>た<br>の<br>に<br>た<br>の<br>に<br>た<br>の<br>に<br>た<br>の<br>に<br>た<br>の<br>に<br>の<br>に<br>の<br>に<br>の<br>に<br>の<br>に<br>の<br>に<br>の<br>に<br>の<br>に<br>の<br>に<br>の<br>に<br>の<br>に<br>の<br>に<br>の<br>に<br>の<br>に<br>の<br>に<br>の<br>に<br>の<br>に<br>の<br>に<br>の<br>に<br>の<br>に<br>の<br>に<br>の<br>の<br>に<br>の<br>に<br>の<br>に<br>の<br>に<br>の<br>に<br>の<br>の<br>に<br>の<br>の<br>に<br>の<br>に<br>の<br>に<br>の<br>し<br>広<br>た<br>の<br>に<br>の<br>に<br>の<br>に<br>の<br>し<br>た<br>の<br>で<br>の<br>し<br>の<br>た<br>の<br>に<br>の<br>に<br>の<br>に<br>の<br>の<br>の<br>に<br>の<br>に<br>の<br>に<br>の<br>に<br>の<br>に<br>の<br>に<br>の<br>に<br>の<br>に<br>の<br>に<br>の<br>に<br>の<br>に<br>の<br>の<br>の<br>の<br>に<br>の<br>の<br>に<br>の<br>の<br>の<br>し<br>広<br>た<br>の<br>の<br>の<br>の<br>の<br>に<br>の<br>の<br>の<br>の<br>た<br>の<br>の<br>の<br>の<br>の<br>の<br>の<br>の<br>の<br>、<br>の<br>の<br>の<br>の<br>の<br>の<br>の<br>の<br>の<br>の<br>の<br>の<br>の | <ul> <li>国面から"ご請求</li> <li>「読求書・ご予が確認書の表示」ボタ</li> <li>「読え名をご入力/ださい。</li> <li>「読水書・ご予が確認書の表示」ボタ</li> <li>「入金額圧を表し、</li> <li>「11,000円 0円円 0</li> <li>「11,000円 0円円 0</li> <li>「11,000円 0円円 0</li> <li>「11,000円 0円円 0</li> <li>「11,000円 0円円 0</li> <li>「11,000円 0円円 0</li> <li>「11,000円 0円円 0</li> <li>「11,000円 0円 0</li> <li>「11,000円 0円 0</li> <li>「11,000円 0円 0</li> <li>「11,000円 0円 0</li> <li>「11,000円 0円 0</li> <li>「11,000円 0円 0</li> <li>「11,000円 0円 0</li> <li>「11,000円 0円 0</li> <li>「11,000円 0円 0</li> <li>「11,000円 0円 0</li> <li>「11,000円 0円 0</li> <li>「11,000円 0</li> <li>「11,000円 0</li></ul>               |                  | 書の表示へ"を選択してください。<br>「選択」のチェックボックスにチェックが入って<br>いる申込者の決済を行います。<br>※チェックを外して代表者のみ、同行者<br>のみ、参加登録費のみなどの決済も可<br>能です。<br>※既に支払い済みの料金は"お支払額"<br>に反映されます。反映までに少々タイムラ<br>グが生じる場合がございます。<br>※支払い後に「同行者の追加」を行った<br>場合も、こちらの画面に支払い対象者と<br>して追加表示されます。 |
| お支払いのご案目           予約内容検索           種別           利用者           1.ご請求書、ご予約確           ●ご請求書、ご予約確           日本旅行異北価容           2.ご請求書、ご予約確           日本旅行異北価容           3.表示させたい項目者<br>を押してください。           室営           空会事前参加<br>65           第二次でション<br>65           第二次でション<br>65           第二次でション<br>71           第二次でション<br>72           第二次でション<br>72                                                                                                    | 内<br>「全て ✓<br>「全て ✓<br>「全て ✓<br>「全て ✓<br>「全て ✓<br>「全て ✓<br>「か確認書<br>認書のどちらかを選択してください。<br>「かり確認書<br>認書のだちらかを選択してください。<br>「かり確認書<br>認書の見ちらかを選択してください。<br>「かり確認書<br>認書の見ちらかを選択してください。<br>「かり確認書<br>記書の「選択」チェックから遊び、下の「ご                                                                                                    | <ul> <li>国面から"ご請求</li> <li>「「「「」」」」」」」」」」」」」」」」」」」」」」」」」」」」」」」」」</li></ul>                                                                                                    |                  | 書の表示へ"を選択してください。<br>「選択」のチェックボックスにチェックが入って<br>いる申込者の決済を行います。<br>※チェックを外して代表者のみ、同行者<br>のみ、参加登録費のみなどの決済も可<br>能です。<br>※既に支払い済みの料金は"お支払額"<br>に反映されます。反映までに少々タイムラ<br>グが生じる場合がございます。<br>※支払い後に「同行者の追加」を行った<br>場合も、こちらの画面に支払い対象者と<br>して追加表示されます。 |

**4**)

#### 発行日:2024/05/01

請求書番号:2326-009326-0004045875-000000000-004

お問合せ番号:008326-4045875 日本旅行東北 仙台支店 日旅 太郎 様

登録番号:T7370001018972 株式会社日本旅行東北 仙台支店 支店長 吾妻 伸二

大会名 第60回日本赤十字社医学会総会

| ご諸求総額    | お支払い額 | ご椿算額     |
|----------|-------|----------|
| ¥ 81,200 | ¥O    | ¥ 81,200 |

ご 諸 求 書

| 受付番号                         | 利用者/内容備考                                                                     | ご利用額     | お支払い額 |
|------------------------------|------------------------------------------------------------------------------|----------|-------|
| 01:学会事前参加登録<br>e5            | 日旅 太郎(ニチリョタロウ)((抄録集付<br>き)事前学会参加費(¥11,000)]                                  | ¥11,000  | ¥O    |
| 2024/4/9                     | -                                                                            |          |       |
| 01:学会事前参加登録<br>e8            | 日旅 花子(ニチリョハナコ)( 抄録集付<br>き) 事前学会参加費(¥11,000)]                                 | ¥11,000  | ¥O    |
| 2024/4/18                    | -                                                                            |          |       |
| 02:宿泊<br>h8                  | 日旅 太郎(ニヂリョタロウ)                                                               | ¥ 35,200 | ¥O    |
| 2024/4/9                     | ダイワロイネットホテル(仙台西口PREMER() 治朝食付きモデレートダ<br>ブル禁煙) 1名1室<br>2024/10/16(水)<¥17,600> |          |       |
| 2024/4/9                     | ダイワロイネットホテル(仙台西口PREMER())治朝食付きモデレートダ<br>ブル禁煙)1名1室<br>2024/10/17(木)<¥17,600>  |          |       |
| 04:コンペンション (ツ<br>アー)予約<br>s6 | 日旅 太郎(ニヂリョタロウ)                                                               | ¥12,000  | ¥O    |
| 2024/5/1                     | 【Bコース】日本三呆松島コース 2024/10/18<¥12,000>                                          |          |       |
| 04:コンペンション (ツ<br>アー)子約<br>s6 | 日旅 花子(ニヂリョ ハナコ)                                                              | ¥12,000  | ¥O    |
| 2024/5/1                     | 【Bコース】日本三呆松島コース 2024/10/18<¥12,000>                                          |          |       |

| ご請求総額 |            | ¥81,200 | 内消费税 | ¥7,381 |
|-------|------------|---------|------|--------|
|       | 10%対象      | ¥81,200 | 内消费税 | ¥7,381 |
| 消费税区分 | 免税事業者10%対象 | ¥O      | 内消费税 | ¥O     |
|       | 8%対象       | ¥0      | 内消费税 | ¥O     |
|       | 免税事業者8%対象  | ¥0      | 内消費税 | ¥O     |
|       | 対象外        | ¥0      | 内消费税 | ¥O     |

#### ※軽減税率対象

【振込先】 みずぼ銀行 二十三号支店 普通口座 2776163 口座名 株式会社 日本旅行 ※ATM表示:カニホンリョコウ 下部に表示された指定の振込先へ期日 までにご入金をお願いいたします。なお、 振込手数料はお客様負担となります。

※代表者様(はじめに"新規登録"で個 人情報を登録された方)ごとにお振込 み先口座番号は異なります。